# acer

## 目錄

| TCO99聲明        | 1  |
|----------------|----|
| 美國通信委員會聲明      | 2  |
| 加拿大DOC聲明       | 3  |
| 序文             | 3  |
| 清點包裝內容         | 3  |
| 組合LCD示器腳座      | 4  |
| 從腳座把LCD顯示器卸下   | 4  |
| 視角設定           | 4  |
| 連接到電腦          | 4  |
| 啓動開關           | 5  |
| 調整顯示器的顯示       | 5  |
| OSD(螢幕顯示)之圖示說明 | 5  |
| OSD選單          | 6  |
| 亮度與對比          | 6  |
| 軌跡調整           | 6  |
| 畫面位置           | 6  |
| 色彩調整           | 6  |
| 語言設定           | 7  |
| OSD選項          | 7  |
| 自動調整           | 7  |
| 相關訊息           | 7  |
| 重置             | 7  |
| 規格             | 8  |
| 相關技術資訊         | 8  |
| 接頭針腳定義         | 8  |
| 標準時脈表          | 9  |
| 故障排除           | 10 |

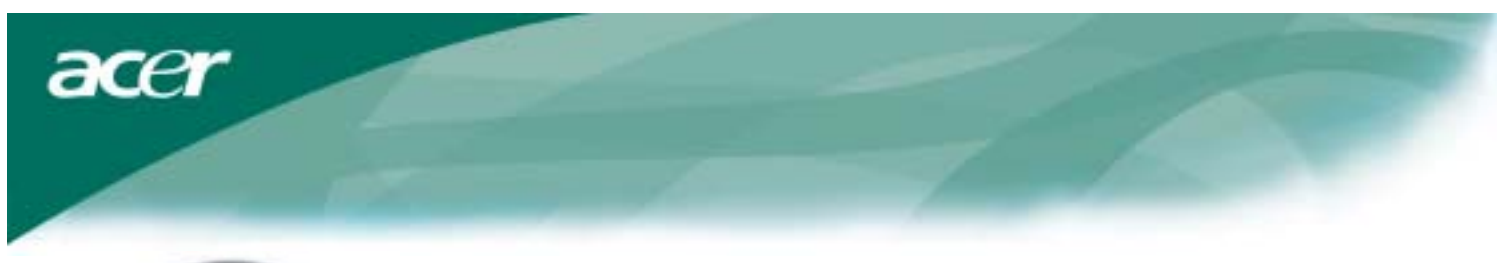

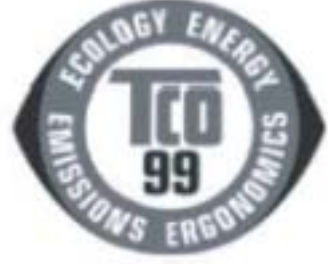

第1-2頁只代表TCO'99機型。 關於機型的差別,請後方標籤。

#### 恭禧您!

您剛剛購買了TCO'99認可並具有TOC'99標示的產品!您選擇了為專業用途而設計的產品,您購買的行為也為我們居住的環境減輕了許多負擔,更為電子產品未來的環境發展做出了貢獻。

#### 我們爲什麼要使用具有環保標籤的電腦?

在許多國家,環境標籤已經成為鼓勵產品與環境保護盡一份心力的方法之一了,與電腦及其他電子設備有關的主要問題是,我們在產品本身與裝造的過程中都使用了對環境有害的物質,由於目前大部份電子設備而言,都沒有令人滿意的回數方法,這些有害物質遲早會對大自然造成傷害。

電腦還有其他的特性,例如能源消耗的等級,無論從工作(內在上)或是自然(外在上)環境的觀點來看都非常重要。由於所有傳統的電力產生方式都會環境造成負面的影響(酸性物質以及對氣候造成影響的放射物質、幅射廢料 等),因此節省能源是極為重要的。由於辦公室的電子設備經常持續地使用,因此這些設備尤其會消耗大量的能源。

#### 標籤扮演什麼角色?

本產品符合TCO'99計劃的需求,其為符合國際性與環保要求的個人電腦,標籤的計劃是由TCO(瑞典專業受僱者聯合 會)、Naturskyddsforeningen瑞典自然保護協會,以及NUTEK(瑞典國家工業與科技發展委員會)聯合發展出來的。其 需求的範圍包括了以下廣泛的議題:環境、人體工學、可用性、電磁場放射、能源消耗及電子與防火安全等。 在環境的要求上,包括了對於重金屬、溴化物及氯化物燃燒阻滯劑、二氯二氟代甲烷、冷媒與氯化溶劑等物品的使 用。產品必須可以回收,製造商也有提出環境計劃的義務,每一家公司在那一個國家制訂作業政策時,都必須遵守其

所提出之環境計畫。

對於能源的需求包括了電腦及/或顯示器在一段間不使用之後能夠將電源消耗降低一多種級。而對使用者而言,恢復 電腦操作的時間長度也必須是合理的。

具有標籤的產品必項符合嚴格的環境需求,例如對於磁場的降低、對於人體與視覺舒適感的要求,以及容易使用的特性。

在本資料的後面,您將會找到本產品符合的環境需求簡介。完整的環境基準文件也可自以下來源取得:

#### TCO發展單位

SE-114 94 Stockholm, Sweden 傳真: +46 8 782 92 07 電子郵件(網際網路):development@tco.se 您可以透過網際網路取得目前有關TCO'99認可及標示的產品資訊,網址在:

#### http://www.tco-info.com/

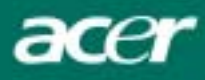

### 環境需求

#### 溴化物燃燒阻滯劑

印刷電路板、電纜、電、外殼及內殼上都有溴化物燃燒阻滯劑的成分。它們可以延遲火勢的散佈。電腦外殼中有30%的 塑膠物品都含有燃燒阻滯劑的成分。這與其他環境毒素有關,即PCB,其可能導致傷害,包括因生物累積性\*過程所造 成之食魚鳥類及哺乳類動物的再生性危險。研究者曾在人類血液中發現燃燒阻滯劑,他們擔心可能對胎兒的成長造成 影響。求重量大於25公克的塑膠成品不得含有有機的氯化物與溴化物。燃燒阻滯劑可以用於印刷電路板上,因爲目前 尙無替代品。

#### 鎘

在充電池與某些電腦顯示器的色彩產生層有鎘的存在,鎘會造成神經系統的損壞,劑量過高時會造成毒素。TCO'99的需求表示,電池、螢幕的色彩產生層及電子零件中皆不可含有任何的鎘。

#### 汞

電池、繼電器與開關中常含有汞的成分,汞會導致神經系統的損壞,劑量過高時會產生毒素。TCO'99的要求規定,電池中不能包含任有汞,其亦要求在任何標籤單元的電子零件中均不可含汞。

#### 二氯二氟代甲烷

TCO'99的要求表示,無論二氯二氟代甲烷或HCFC皆不可用於產品的生產組裝過程中。二氯二氟代甲烷有時會用來清洗印刷電路板。二氯二氟代甲烷會分解臭氧,因此會損壞同溫層中的臭氧層,使地球接受之紫外線量增加,最後導致罹患皮膚癌(惡性腫瘤)的機率。

#### 鉛\*\*

映像管、顯示螢幕、焊錫與電容器中都含有鉛成分。鉛會損壞神經系統,如果份量過高,將導致鉛中毒。TCO'99的需求允許含有鉛的成分,因為目前為止仍無法找到替代品。

\*生物累積性被定義為在活生物體內累積的物質。

\*\* 鉛、鎘及汞都是生物累積性的重金屬物質。

#### 美國通信委員會聲明

依照美國通信委員會標準的15部份,此設備通過測試符合B等級數位裝置的限定。這些條文規定在居民區所使用的設備 須具備防止若干有害干撓且提供合理保護的功能。此裝置產生損耗,會輻射無線電波能,如果不按照指示安裝和使用 的話,可能會對無線電通信造成有害的干撓。但是,不能確保干撓在某種特定的安裝上進行就不會發生。如果打開和 關閉此裝置,它確實對無線電和電視造成有害的干撓,建議用戶使用以下一種或多種方法糾正干撓:

.重新調整接收天線的方向或重新部署接收天線。

. 增加裝置和接收器的間距。

. 接收器與該裝置使用不同的電源插座。

. 諮詢經銷商或專業無線電、電視技術員,取得幫助。

只能使用隔離電線連接I/O和該置。

提醒您沒有經過負責部門明確核准的變化和修改,不允許您操作該裝置。

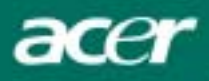

### 加拿大DOC聲明(B類電腦設備聲明)

本項B類數位設 備符合加拿大有關無線電干擾設備管制規則之所有規定。 Cet appareil numerique de la classe B repecte toutes les exigences du Reglement sur le materiel brouilleur du Canada.

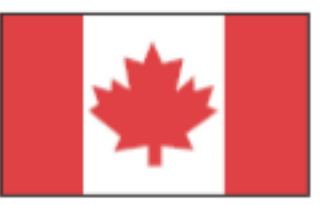

### 序文

這本手冊被設計用來協助使用者設定及使用LCD顯示器。本文件裡的訊息已經小心地經過檢查其準確度;然而,並不保 證內容的正確性。本文件裡的訊息可能未經通告而改變。本文件包含被版權保管的專有的訊息。所有的權利被保留。 未經製造商事先書面的許可,本手冊任何部份不可以用任何形式,以任何機械、電子的或任何其他的方法再生。

|                                                                                    | 重要的安全指示                                                                                                    |
|------------------------------------------------------------------------------------|----------------------------------------------------------------------------------------------------|
|                                                                                    | 請仔細閱讀下列各項指示。這本手冊應該被妥善保管以便將來使用。                                                                                                    |
|                                                                                    | <ol> <li>清潔LCD顯示器螢幕。</li> <li> 關閉LCD顯示器電源,並且拔除AC電源線。</li> <li> 將清潔劑噴灑在碎布上。</li> <li> 利用溼布輕輕地擦拭螢幕。</li> </ol>                                         |
| $\left  \begin{array}{c} \\ \\ \\ \\ \\ \\ \\ \\ \\ \\ \\ \\ \\ \\ \\ \\ \\ \\ \\$ | 2. 別把LCD顯示器放置在靠近窗戶的位置。將顯示器暴露於雨水、溼氣或日光,將會對<br>顯示器造成嚴重損害。                                                                                              |
|                                                                                    | 3. 別重壓LCD螢幕。超重的壓力可能對LCD顯示器造成永久的損害。                                                                                                    |
|                                                                                    | 4. 別獨自除去蓋子或嘗試自行維修本產品。任何的修護應該由被經認可的技術人員執行。                                                                                                    |
|                                                                                    | 5. 請在室溫 5°C~40°C (或 41°F~104°F)下使用LCD顯示器。超出此範圍使用可能導致LCD<br>顯示器永久的損害。                                                                                 |
|                                                                                    | <ul> <li>6.如果有任何下列各項情況產生,請立刻拔開你的顯示器電源並且求助經認可的技術人員。</li> <li>* 連接顯示器到個人電腦的訊號被磨損或毀損。</li> <li>* 液體被潑入LCD顯示器之內或受到雨淋。</li> <li>* LCD顯示器或外殼損壞。</li> </ul> |

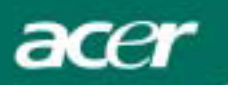

### 清點包裝內容

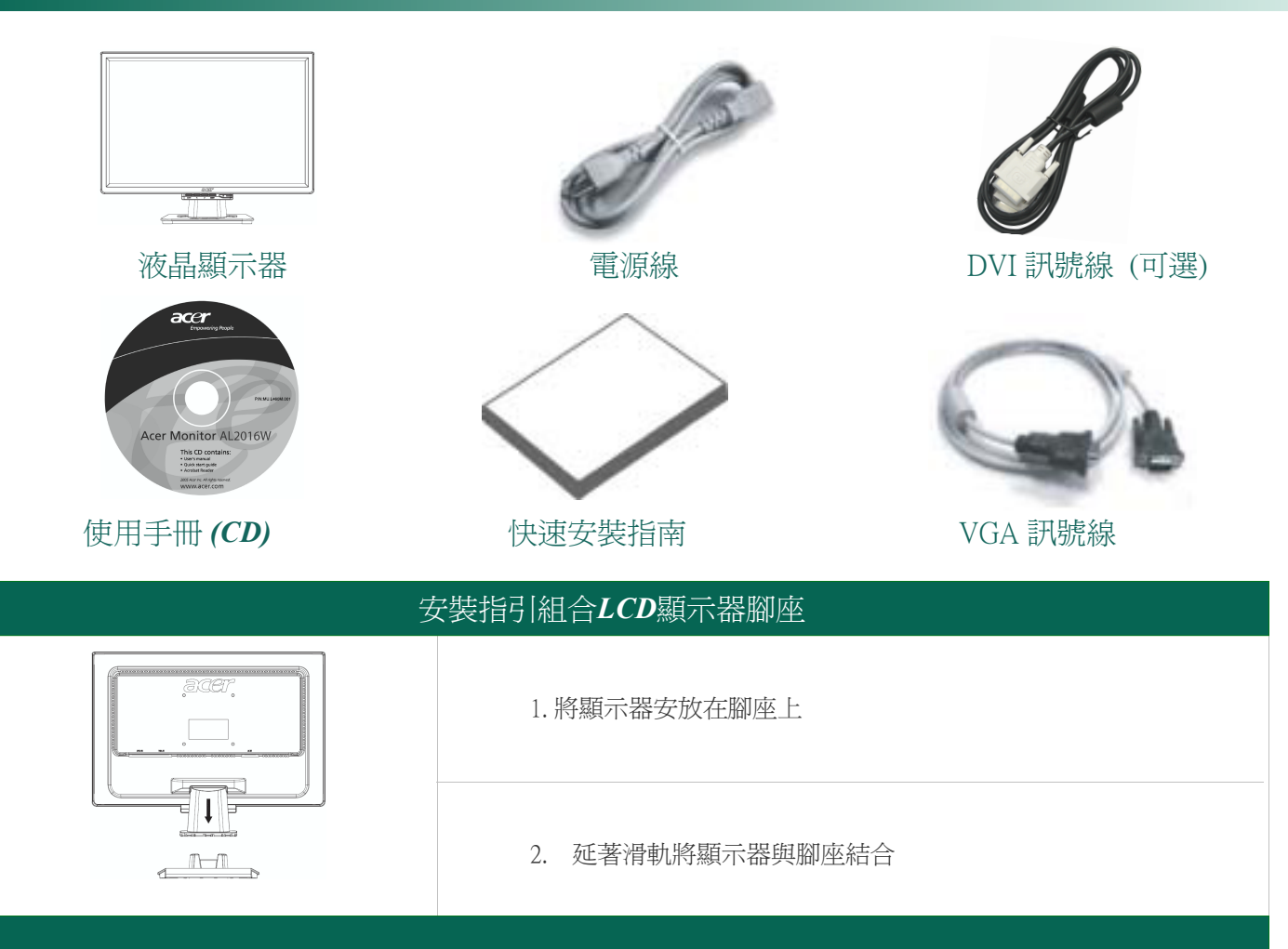

### 從腳座把LCD顯示器卸下

#### 重要

首先,找一塊平坦清潔的地方來作為卸除腳座的場地,並將一塊清潔的乾布墊在顯示器下方做好保護,然後將顯示器輕輕地與底座分離。

#### 視角調整

本顯示器垂直方向可調整範圍是向前5°向後15°。

小心:別強迫LCD顯示器超過上面所提到的最大視角設定。如此嘗試,你將會損害顯示器及顯示器腳座。

### 連接到電腦

先關閉電腦和LCD顯示器電源。

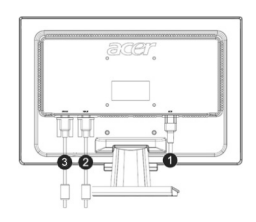

acer

| (1) | 電源線             | 將隨機器所附的電源線一端與機器連接,另一端插入有正接地的電源插座。                          |
|-----|-----------------|------------------------------------------------------------|
| (2) | VGA 訊號線         | 將訊號線的一端接到LCD顯示器連接埠上,並將訊號線的另一端則到PC上的VGA連接埠。須確定那二個接頭均是緊密連接的。 |
| (3) | DVI 訊號線<br>(可選) | 將訊號線的一端接到LCD顯示器連接埠上,並將訊號線的另一端則到PC上的DVI連接埠。須確定那二個接頭均是緊密連接的。 |

警告: VGA電纜的15支針腳的D-Sub接頭是梯形的,在要插入電腦VGA插座時請確定方向是正確的,並且針腳無折彎 或損壞。

#### 啓動電源

| 首先將顯示器的電源打開,然後啓動電腦。當見到顯示器上的LED燈變成綠色時表示已正常連接並可準備開始使用。此時只需等待大約10秒鐘即可見到畫面,若是宋見到綠色燈光或畫面時,請檢查連接狀況。 |            |        |                                                                 |  |  |
|-----------------------------------------------------------------------------------------------|------------|--------|-----------------------------------------------------------------|--|--|
|                                                                                               |            |        |                                                                 |  |  |
| 1                                                                                             | AUTO       | 自動調整   | 在OSD啓動時,壓下此鍵以離開選單。<br>在OSD未啓動時,壓下此鍵會讓顯示器自動將位置、相位與時脈調<br>整至最佳狀態。 |  |  |
| 2                                                                                             | <          | 減號     | 在OSD啓動時,壓下此鍵進行選擇或調整。                                            |  |  |
| 3                                                                                             | >          | 加號     | 在OSD啓動時,壓下此鍵進行選擇或調整。                                            |  |  |
| 4                                                                                             | MENU       | OSD 選單 | 壓下此鍵進入OSD。再壓一次則可離開。                                             |  |  |
| 5                                                                                             | $\bigcirc$ | 電源     | 電關開/關<br>指示燈為綠色:電源開啓<br>指示燈為橙色:睡眠狀態                             |  |  |

### OSD(螢幕顯示)之圖示說明

請參照上一頁的"按鍵定義"說明來操作OSD選單。

- 1. 壓下MENU鍵來打開OSD選單。
- 2.以<或>鍵來選定控制項目,再壓一下MENU鍵以進入該選項。
- 3.以<或>鍵來調整控制項目至您所滿意的位置。
- 4. 當所有的調整都已完成,請選擇EXIT圖標以離開OSD。

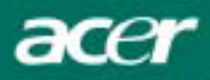

### OSD 選單

### 亮度與對比

| 赚                                                                                                    |                |
|----------------------------------------------------------------------------------------------------|----------------|
| 050 [11                                                                                                    |                |
| Contractor of the local division of the local division of the loca | Provident Com  |
| 0                                                                                                    | BENTRALITY BE  |
| ö                                                                                                    | and the second |

### 高度:

調整亮度值,從0到100。

### 對比:

調整對比值,從0到100。

### 軌跡調整

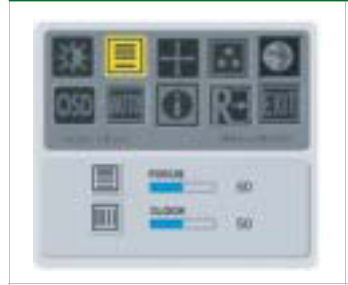

### 水平寬度:

消除或減少畫面背景的垂直條紋陰影,調整的同時會改變畫面的水平寬度。

### 焦距:

此功能可調整水平方向的變形而使得畫面更清晰銳利。

### 畫面位置調整

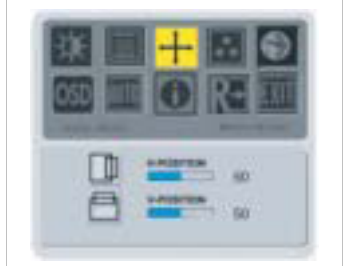

### 垂直位置:

此功能調整顯示的垂直位置。

### 水平位置: 此功能調整顯示的水平位置。

### 色彩調整

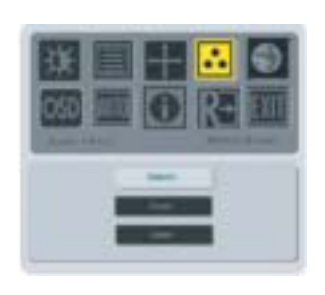

R- EIT

色彩調症有三種選擇: WARM:

設定CIE coordinate於6500°K色溫。

### COOL:

設定CIE coordinate於9300°K色溫。

### User :

設定使用者自己定義的CIE色溫。 調整紅藍綠三色的比値以定義出自己喜歡的顏色。

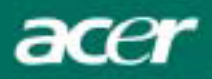

### 語言設定

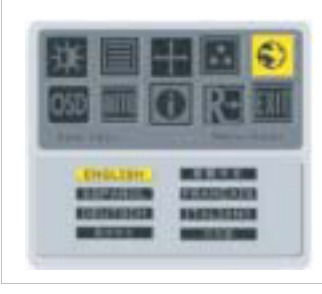

共有八種語言可供選擇: 英文/德文/法文/西班牙文/義大利文/簡體中文/繁體中文/日文。

### OSD選項

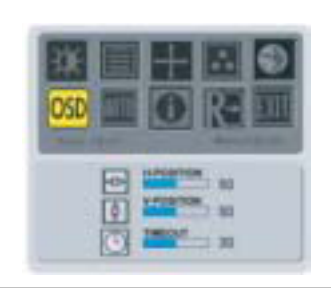

此功能可水平與垂直方向移動OSD選單畫面。 TIME OUT功能可調整OSD畫面顯示時間(10到120秒)

### 自動調整

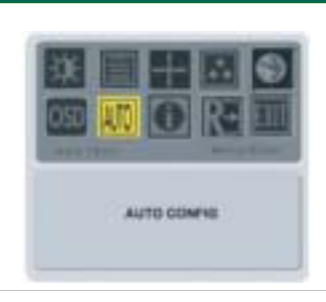

此功能將會自動地調整顯示尺寸,以適合全螢幕大小,這個步驟大概要花3秒來完成。

| 信號模式切換    |                      |
|-----------|----------------------|
| AUTO:EXIT | 模擬信號和數位信號可相互切換. (可選) |

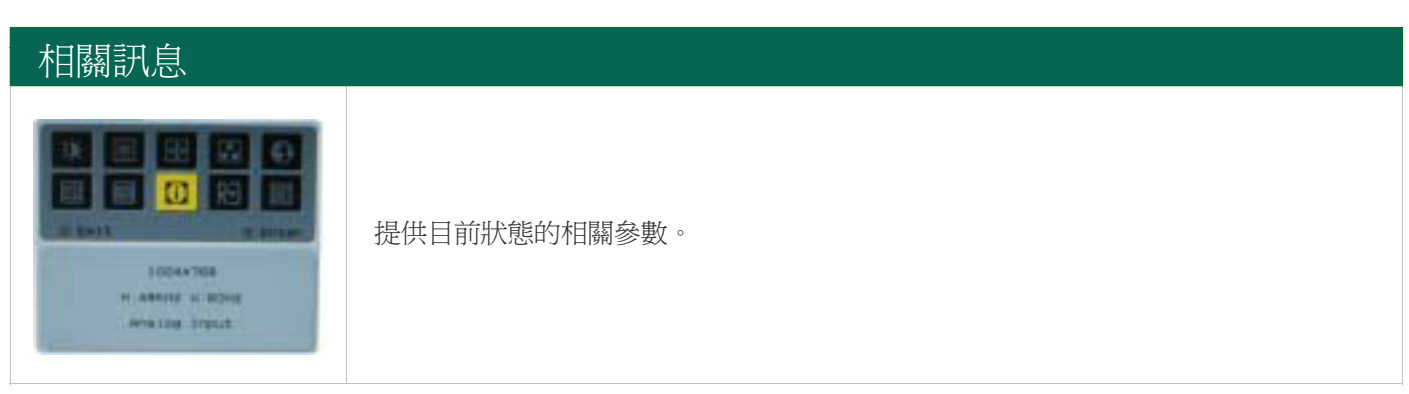

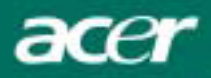

### 回復設定

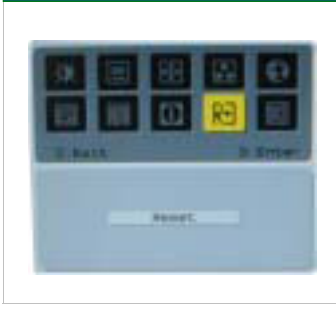

回復功能將所有的參數回復到出廠時的內定數值。

### 格規

| 項目          | 規格                                                                                                    |
|-------------|----------------------------------------------------------------------------------------------------|
| 顯示類型        | 20吋主動式矩陣彩色TFT LCD                                                                                                    |
| 解析度         | 1680 x 1050 @75Hz                                                                                                    |
| 像素間距        | 0.258 mm X 0.258 mm                                                                                                    |
| 顯示顏色        | 16.2M                                                                                                    |
| 亮度          | 300nits ( Typical)                                                                                                    |
| 對比率         | 600:1 (Typical)                                                                                                    |
| 反應時間        | 8ms (Typical)                                                                                                    |
| 水平視角        | 140°                                                                                                    |
| 垂直視角        | 130°                                                                                                    |
| 按鍵_電源       | 開/關                                                                                                    |
| 控制鍵         | AUTO, MENU, <, >                                                                                                    |
| 影像輸入        | VGA + DVI-D (可選)                                                                                                    |
| 同步          | TTL (+/-)                                                                                                    |
| 即插即用        | DDC2B                                                                                                    |
| 電磁干擾與安規     | UL(USA); CBC(B-Mark)(Poland); PSB(Singapore); TUV(Germany);<br>CB: BSMI (Taiwan); CCC (China); PSE (Japan); FCC(USA);<br>C-tick (Australia); CE(Europe); VCCI (Japan); TCO'99; ISO13406-2;<br>TUV/GS; TUV/Ergo; WHQL(Microsoft) |
| 電源輸入        | 100~240V AC, 50/60 Hz                                                                                                    |
| 電源消耗(開機時)   | < 55W                                                                                                    |
| 電源消耗(睡眠狀態時) | <1W                                                                                                    |
| 尺寸(寬X高X深)   | 476x384x184.6mm(含底座)                                                                                                    |
| 重量(淨重/毛重)   | 5.5Kg/6.7Kg                                                                                                    |

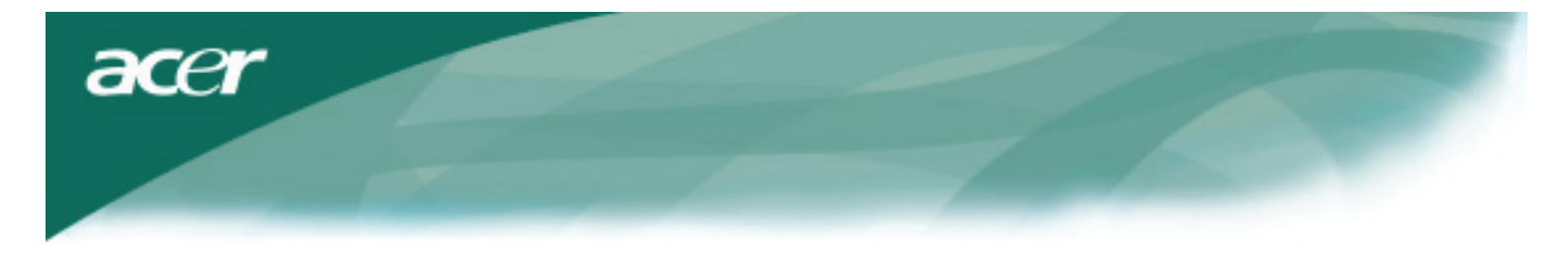

### Technical Information

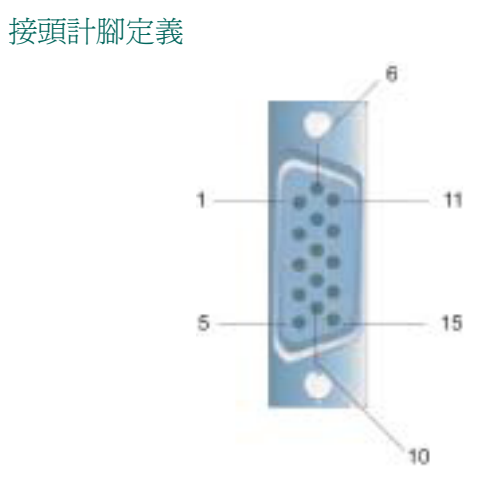

| 訊號  |        | 訊號  |       |
|-----|--------|-----|-------|
| PIN | 說明     | PIN | 說明    |
| 1   | 紅色     | 9   | +5V   |
| 2   | 綠色     | 10  | 空接.   |
| 3   | 藍色     | 11  | 空接.   |
| 4   | 空接     | 12  | SDA   |
| 5   | 數位接地   | 13  | 水平同步  |
| 6   | 紅色 Rtn | 14  | 垂直同步. |
| 7   | 綠色 Rtn | 15  | SCL   |
| 8   | 藍色 Rtn |     |       |

### Digital Video Input Connector : DVI – D (option)

| 1 | ТХ2-               | 9  | TX1-               | 17 | ТХ0-               |
|---|--------------------|----|--------------------|----|--------------------|
| 2 | TX2+               | 10 | TX1+               | 18 | TX0+               |
| 3 | Shield (TX2 / TX4) | 11 | Shield (TX1 / TX3) | 19 | Shield (TX0 / TX5) |
| 4 | NC                 | 12 | NC                 | 20 | NC                 |
| 5 | NC                 | 13 | NC                 | 21 | NC                 |
| 6 | DDC-Serial Clock   | 14 | +5V power          | 22 | Shield (TXC)       |
| 7 | DDC-Serial Data    | 15 | Ground (+5V)       | 23 | TXC+               |
| 8 | NC                 | 16 | Hot plug detect    | 24 | TXC-               |

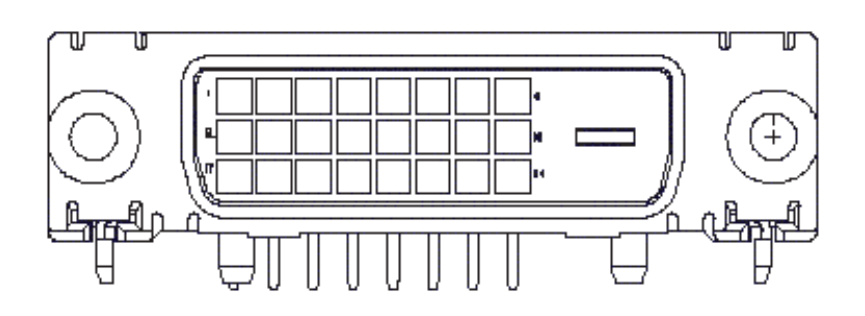

acer

### 標準時脈表

如果被選擇的時脈不包括在下表中,本LCD顯示器將會進入省電模態。

| VESA MODES   |                                                                              |                                                          |                                                |                       |                                                |                                                                        |                                                |
|--------------|------------------------------------------------------------------------------|----------------------------------------------------------|------------------------------------------------|-----------------------|------------------------------------------------|------------------------------------------------------------------------|------------------------------------------------|
|              |                                                                              |                                                          | Horizor                                        | ntal                  | Vertical                                       |                                                                        |                                                |
| Mode         | Resolution                                                                   | Total                                                    | Nominal<br>Frequency<br>+/-0.5KHz              | Sync<br>Polarity      | Nominal<br>Frequency<br>+/-1Hz                 | Sync<br>Polarity                                                       | Nominal<br>Pixel Clock<br>(MHz)                |
| VGA          | 640*480@60Hz<br>640*480@72Hz<br>640*480@75Hz<br>640*480@85Hz                 | 800*525<br>832*520<br>840*500<br>832*509                 | 31.469<br>37.861<br>37.500<br>43.269           | N<br>N<br>N           | 59.941<br>72.809<br>75.000<br>85.008           | 59.941         N           72.809         N           75.000         N |                                                |
| SVGA         | 800*600@56Hz<br>800*600@60Hz<br>800*600@72Hz<br>800*600@75Hz<br>800*600@85Hz | 1024*625<br>1056*628<br>1040*666<br>1056*625<br>1048*631 | 35.156<br>37.879<br>48.077<br>46.875<br>53.674 | P<br>P<br>P<br>P<br>P | 56.250<br>60.317<br>72.188<br>75.000<br>85.061 | P<br>P<br>P<br>P                                                       | 36.000<br>40.000<br>50.000<br>49.500<br>56.250 |
| XGA          | 1024*768@60Hz<br>1024*768@70Hz<br>1024*768@75Hz<br>1024*768@85Hz             | 1344*806       1328*806       1312*800       1376*808    | 48.363<br>56.476<br>60.023<br>68.677           | N<br>N<br>P<br>P      | 60.004<br>70.069<br>75.029<br>84.997           | N<br>N<br>P<br>P                                                       | 65.000<br>75.000<br>78.750<br>94.500           |
|              | 1152*720@60Hz<br>1152*864@75Hz                                               | 1488*748<br>1600*900                                     | 44.859<br>67.500                               | N<br>P                | 59.972<br>75.000                               | P<br>P                                                                 | 66.750<br>108.000                              |
| SXGA         | 1280*1024@60Hz<br>1280*1024@75Hz                                             | 1688*1066<br>1688*1066                                   | 63.981<br>79.976                               | P<br>P                | 60.020<br>75.025                               | P<br>P                                                                 | 108.000<br>108.000<br>135.000                  |
| UXGA<br>WXGA | 1600*1200@60Hz<br>1360*768@60Hz                                              | 2160*1250<br>1792*795                                    | 75.000<br>47.712                               | P<br>P                | 60.000 P<br>60.015 P                           |                                                                        | 162.000<br>85.5                                |
| WXGA+        | 1440*900@60Hz<br>1440*900@75Hz                                               | 1600*926<br>1936*942                                     | 55.469<br>70.635                               | P<br>N                | 59.901 N<br>74.984 P                           |                                                                        | 88.75<br>136.75                                |
| WSXGA+       | 1680*1050@60Hz<br>1680*1050@75Hz                                             | 2240*1089<br>2272*1099                                   | 65.290<br>82 306                               | N<br>N                | 59.954 N<br>74 892 N                           |                                                                        | 146.250<br>187 000                             |
|              |                                                                              |                                                          | IBM MODES                                      |                       |                                                |                                                                        |                                                |
| EGA          | 640*350@70Hz<br>720x400@70Hz                                                 | 800*449<br>900*449                                       | 31.469<br>31.469                               | P<br>N                | 70.087<br>70.087                               | N<br>P                                                                 | 25.175<br>28.322                               |
|              |                                                                              |                                                          | MAC MODES                                      | ;                     |                                                |                                                                        |                                                |
| VGA<br>SVGA  | 640*480@66.7Hz<br>832*624@75Hz                                               | 864*525<br>1152*667                                      | 35.000<br>49.725                               | P<br>N                | 66.667<br>74.550                               | P<br>N                                                                 | 30.240<br>57.283                               |
| XGA          | 1024*768@75Hz<br>1152*870@75Hz                                               | 1328*804<br>1456*915                                     | 60.241<br>68.681                               | N<br>N                | 74.927 N<br>75.062 N                           |                                                                        | 80.000                                         |
|              |                                                                              |                                                          | OTHER MODE                                     | S                     |                                                |                                                                        |                                                |
| XGA<br>SXGA  | 1024*768@72Hz<br>1280*1024@70Hz                                              | 1360* 800<br>1696*1072                                   | 57.669<br>74.882                               | N<br>P                | 72.086<br>69.853                               | N<br>P                                                                 | 78.434<br>127.000                              |

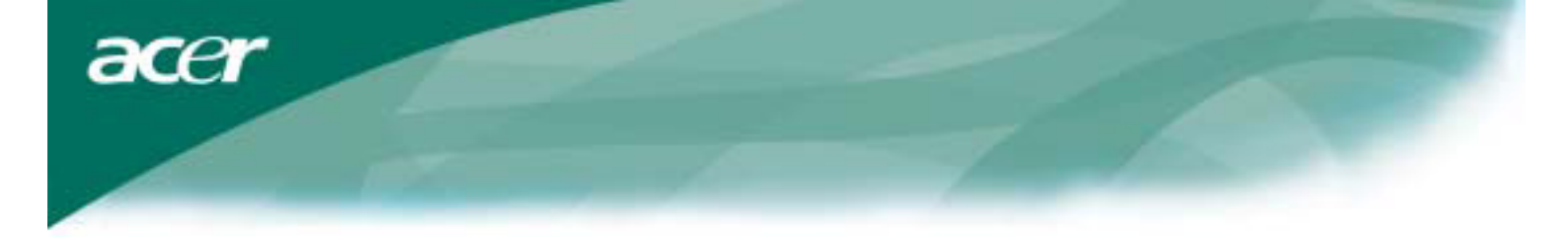

#### 故障排除

本LCD顯示器在出廠前已預先調整適用標準的VGA時脈。由於市場上不同的VGA顯示卡的輸出時脈並不相同,使用者 在選擇新的顯示模態或新的VGA時,可能會遇到顯示不穩定或不清楚的狀況。

#### 注意

本LCD顯示器支援多重VGA模態。參照標準時脈表。

#### 問題:螢幕顯示不清楚或不穩定

- 1. 當您是在MS-Windows環境時,請將個人電腦進入到"關機"狀態。
- 2. 檢查螢幕看看是否有任何的黑色垂直的斑紋出現。如果有,請利用OSD選單中的水平度寬度功能
- 並且調整(藉著增加或減小)其數值,直到這些現象消失為止。
- 3. 再利用OSD選單中的焦距功能,移動調整顯示器螢幕以獲得最清楚的顯示。
- 4. 在Windows的"關機"狀態畫面上按"否"以回到正常的個人電腦操作環境。

#### 問題:LCD顯示器上沒有任何顯示

如果LCD顯示器上的沒有顯示,請執行下列的步驟:

- 1. 確定LCD顯示器上的電源是開啓的,所有的連接是牢靠的,並且系統正執行正確的時脈。關於時脈的訊息,請參照 第3章。
- 2. 關閉LCD顯示器的電源,然後再打開電源,如果仍然沒有畫面,按幾次自動調整(AUTO)按鈕。
- 3. 如果步驟2沒有效,請將您的PC系統連接到另一部外接CRT顯示器。
- 如果您的PC系統與CRT顯示器配合良好,卻無法配合LCD顯示器,則VGA卡的輸出時序可能超出LCD的同步範圍。 請改變爲標準時脈表(Standard Timing Table)內的替代式,或更換VGA卡,然後重複執行步驟1與2。

### 問題:LCD顯示器上沒有任何顯示

如果您選擇的輸出時脈是超出LCD顯示器的同步顯示範圍時,(水平:31.5 ~ 84 KHz , 垂直:56 ~ 86 Hz),OSD畫面將顯示"Out of Range"(超出範圍)的訊息。請選擇LCD顯示器所技援的模態。此外,如果訊號線並未與LCD顯示器連接或接妥,則顯示器螢幕將會顯示"No Input Signal"(沒有輸入信號)的訊息。

注意:請不要嘗試自己拆開顯示或電腦作維修,若無法依故障排除所示的方法解決問題時,請與本公司維修中心聯絡。